# 蔵衛門御用達2020 PDF出力操作手順

パソコンにPDF出力ソフトがインストールされている場合は、 工事写真台帳印刷でPDF出力ソフトを選択することで、PDFファイルの出力が可能となります。

また、Windows10のPCでは「Microsoft Print to PDF」というPDF出力ソフトが標準で搭載されています。 本手順では「Microsoft Print to PDF」を使用した操作方法を例にして解説します。

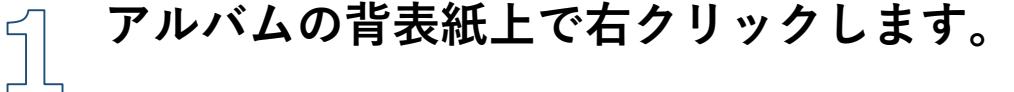

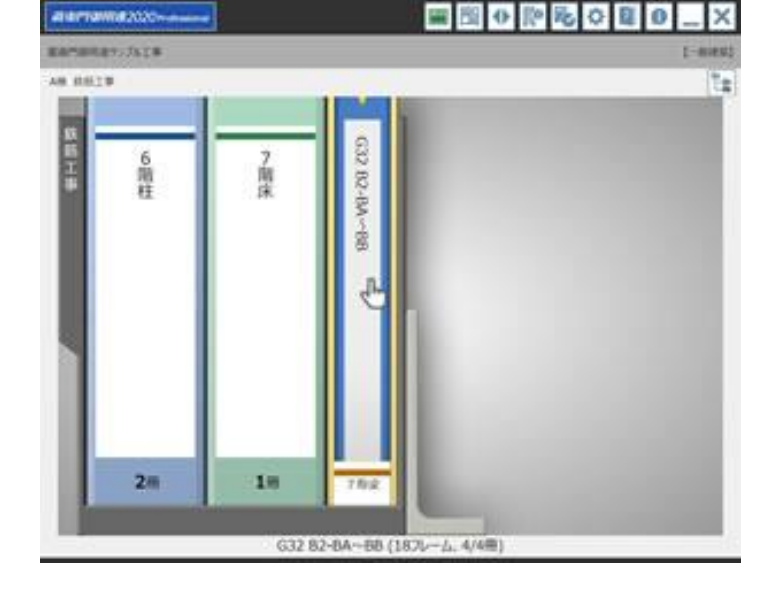

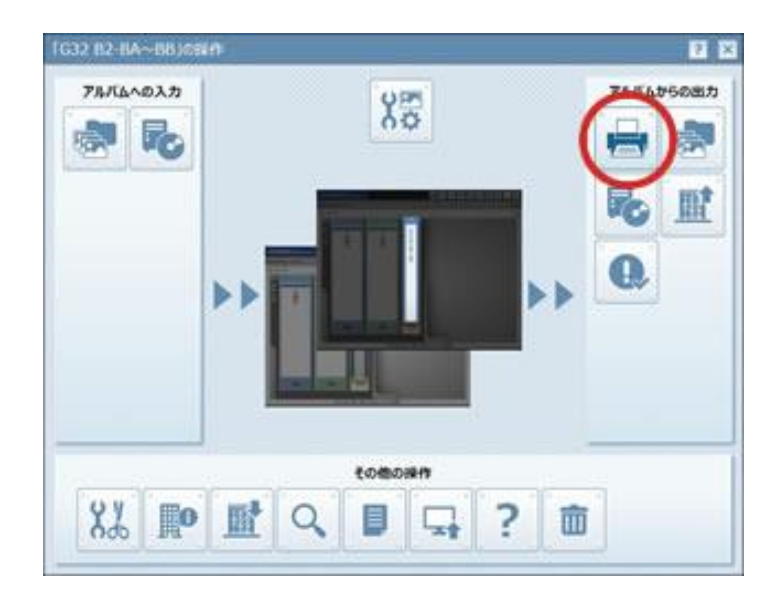

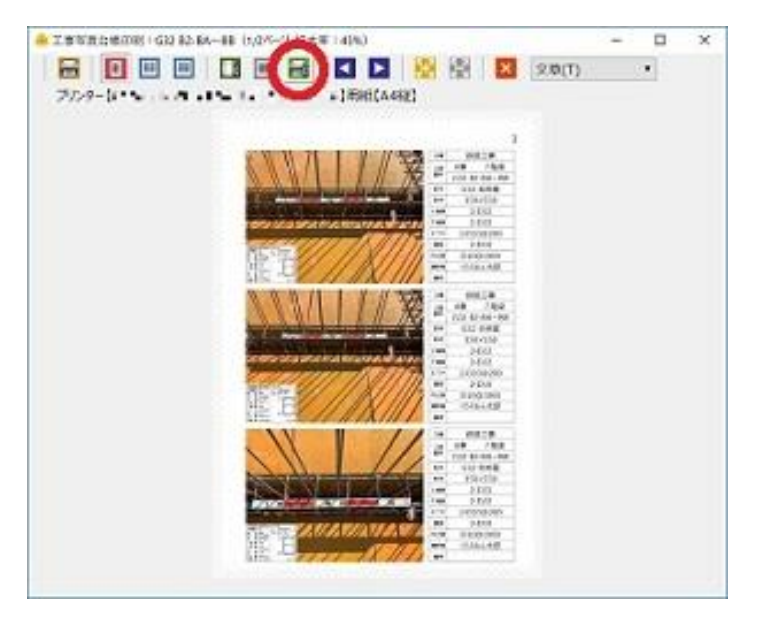

【アルバムの操作】メニューが表示されます。

【印刷】アイコンをクリックし、【工事写真台帳印刷…】を選 択します。

⇒印刷の設定画面が表示されます。

2

【プリンタの設定を変更】ボタンをクリックします。

## プリンター名のプルダウンメニューから、PDF出力ソフトを選 択し、【OK】をクリックします。

ここでは、「Microsoft Print to PDF」を選択します。

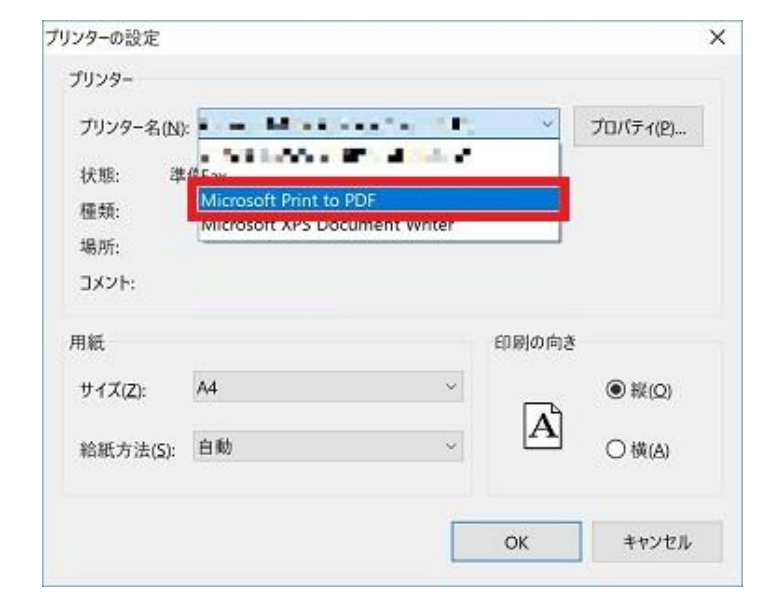

# 蔵衛門御用達2020 PDF出力操作手順

【印刷実行】ボタンをクリックします。

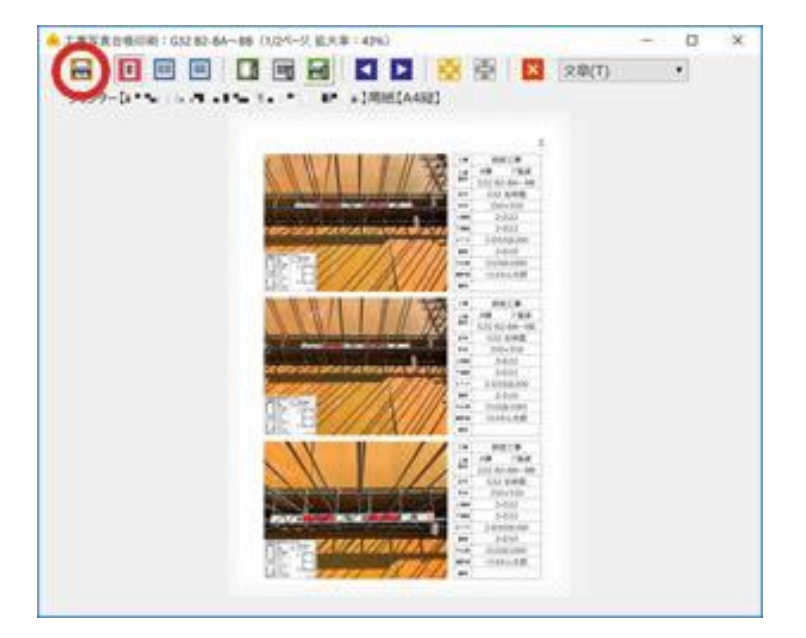

| ि होग हो।                                                         |           |       |      | X |
|-------------------------------------------------------------------|-----------|-------|------|---|
| プリンターMicrosoft Prin<br>用紙サイズ A4縦<br>印刷範囲<br>・全てページを印刷<br>このページを印刷 | nt to PDF |       |      |   |
| ()範囲指定                                                            | 1~        | 2     | レベージ |   |
| 日本一ジ間時間                                                           | 出号で面号を振   | Dia d |      |   |
| 図表紙を印刷対象                                                          | にする       |       |      |   |
| ■表紙に面像                                                            | を出力する     |       |      |   |
| 🔲 印刷スプールファ                                                        | イルをページ単作  | 立に分   | 割する  |   |
| 両面印刷の対象<br>● 指定無し                                                 |           |       |      |   |
| ◎奇徴ペーラのみ                                                          |           |       |      |   |
|                                                                   |           |       |      |   |

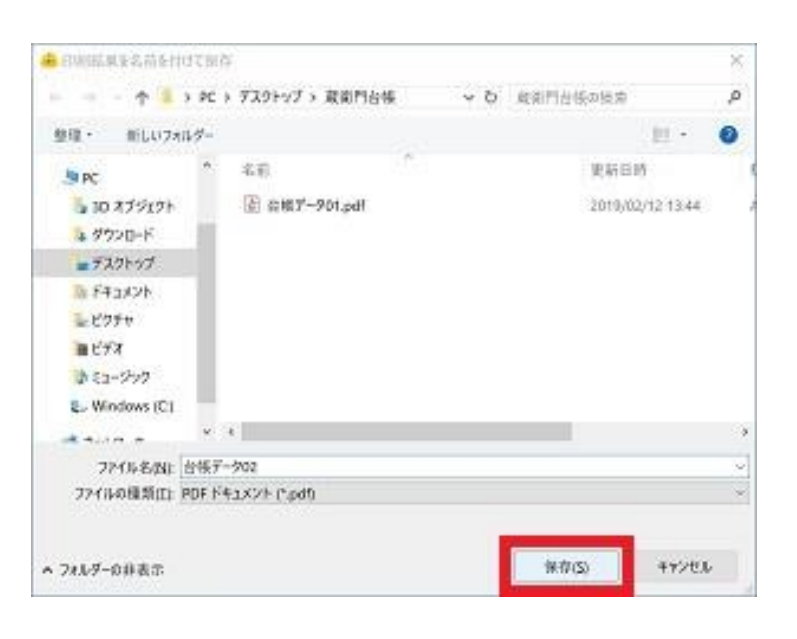

#### PDFに出力するページ範囲を指定して【印刷実行】をクリック 6 します。

※「印刷スプールファイルをページ単位に分割する」のチェッ クは入れないでください。

ファイル名、保存場所を指定して【保存】をクリックします。

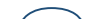

5

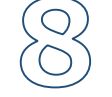

### 指定した場所にPDFファイルが作成されます。

手順は以上です。

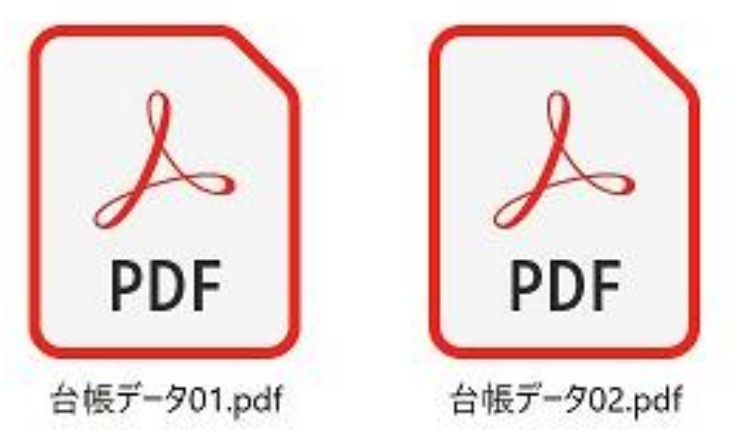

### お問い合わせ先

### くらえもん☆オンライン 蔵衛門御用達サポート窓口 **2 03-4500-6702** Support@kuraemon.com

音声ガイダンスが流れますので、2番をプッシュしてください 営業時間 9:00~18:30(土、日、祝日等を除く) ※お問合せにはオンライン登録・製品シリアル番号が必要です。